## 2D**操作**

## 重なったハッチングを消したい

下図のようにハッチングが重なってるいる部分を消すには「ポリゴン削除」を使用します。

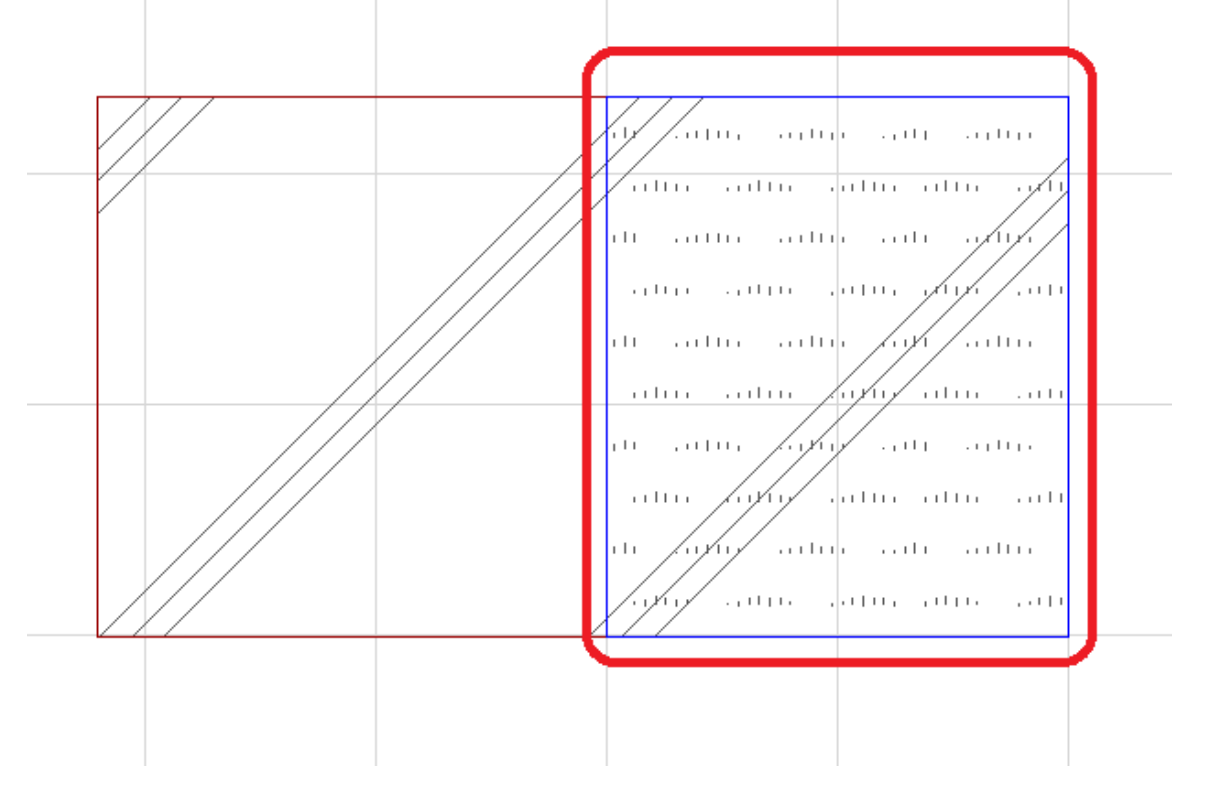

まず重なっているものを選択し、角の黒い点を長押しします。
ペットパレットの「ポリゴン削除」

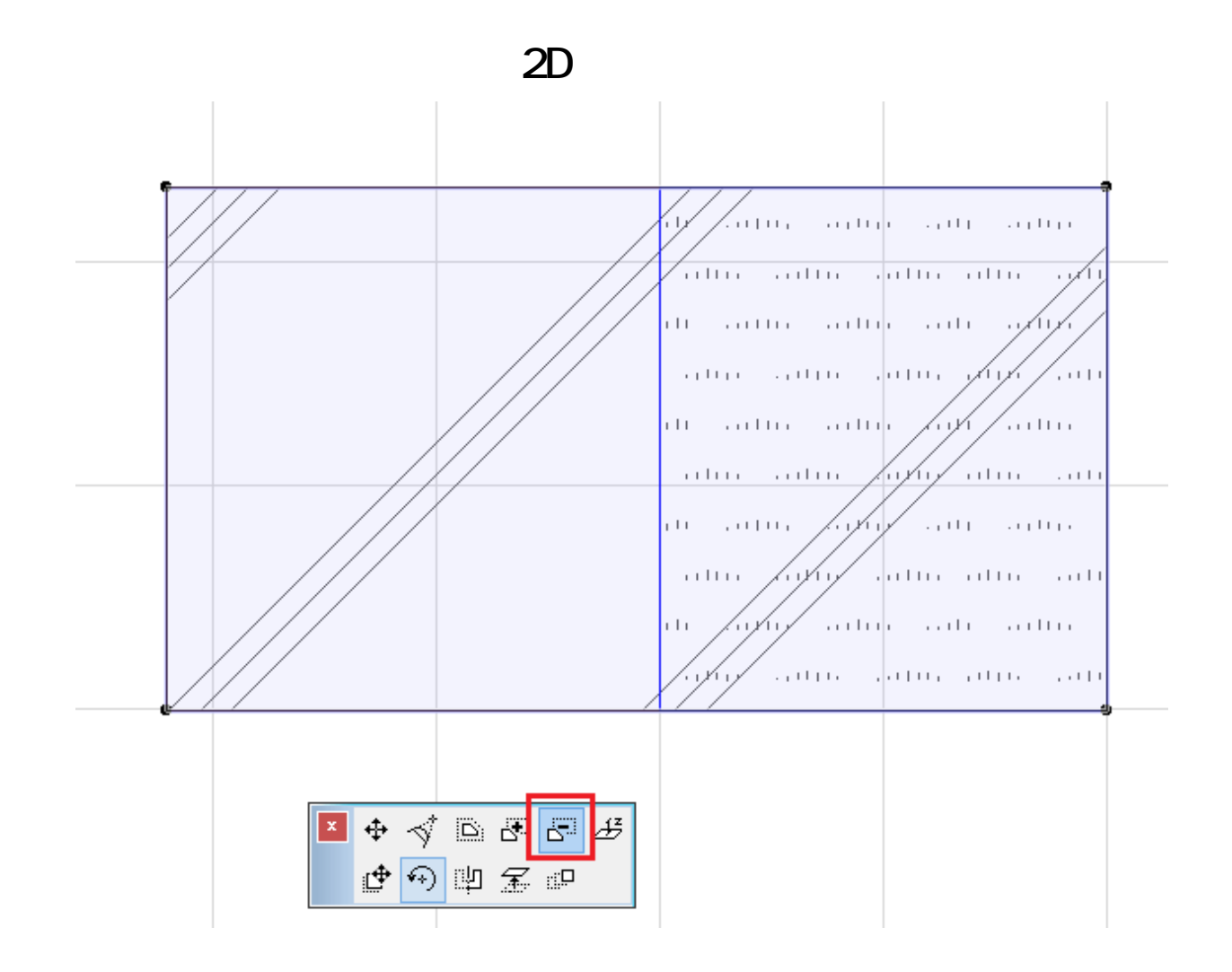

 2. 画面下部のマジックワンドのアイコンをクリックするか、キーボードのスペースキーを 押した状態にし、消したい部分でクリックしてください。 クリックした部分が切り取られます。

|   | de autor autor autor autor.   |
|---|-------------------------------|
|   | alla alla alla alla alla alla |
|   |                               |
|   | di adhi adhi adh adhi.        |
| [ | ada ada ada ada ada           |
|   | nu anna anna anna anna.       |
|   | adun adun adun adun adu       |
|   | nh anno anno anno anno -      |
| / | الەر مىلەر مىلەر مىلەر بىلەر  |
|   |                               |
|   |                               |
|   |                               |
|   |                               |

ページ2/3 (c) 2024 RIK <k<u>s</u>umatani@rikcorp.jp> | 2024-05-20 14:42:00 URL: http://faq.rik-service.net/index.php?action=artikel&cat=28&id=544&artlang=ja

## 2D**操作**

ー意的なソリューション ID: #1543 製作者: 大木本 最終更新: 2017-12-04 12:21